## Gimp

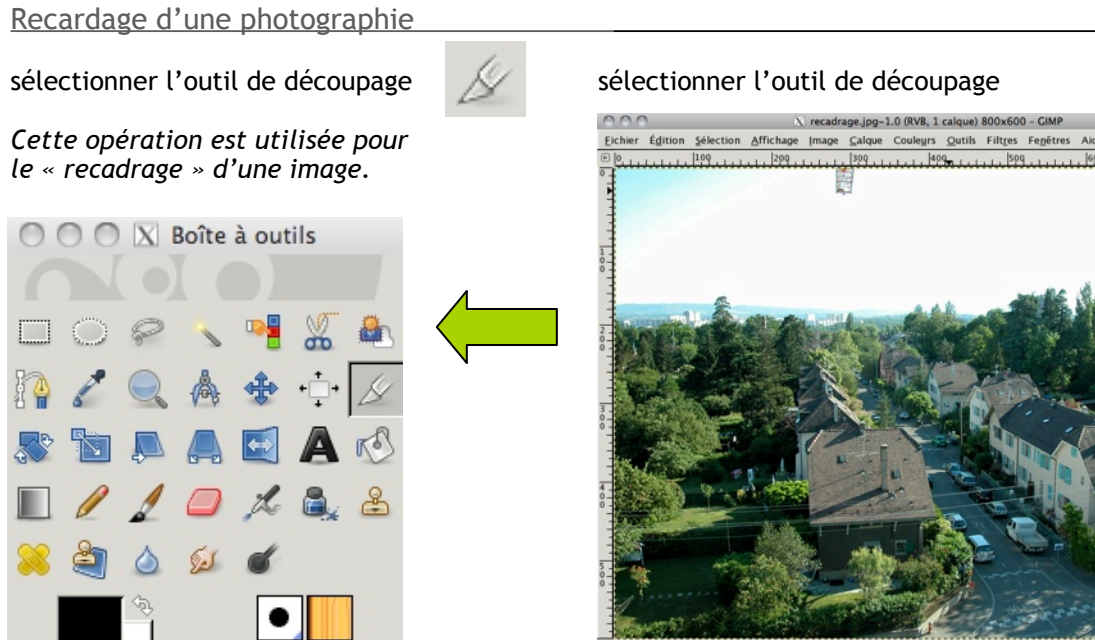

px 🔻 100% 🕶 Arrière-plan (4.7 M8)

## définir une zone avec la souris

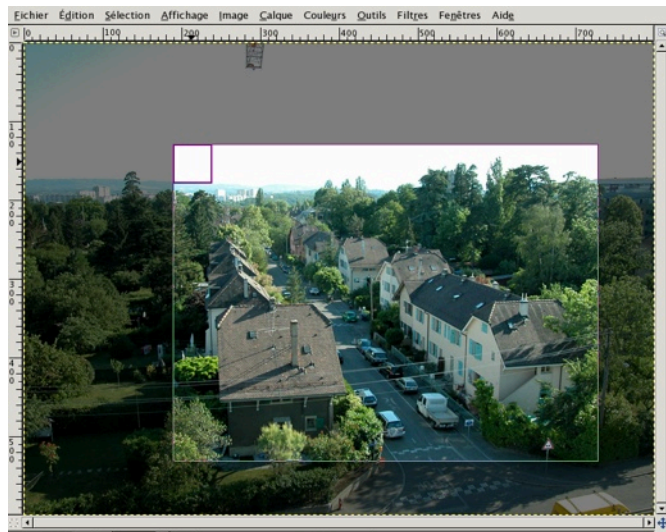

212, 151 px 💌 100% 🗸 Cliquer ou appuyer sur Entrée pour déce

valider avec la touche «enter»

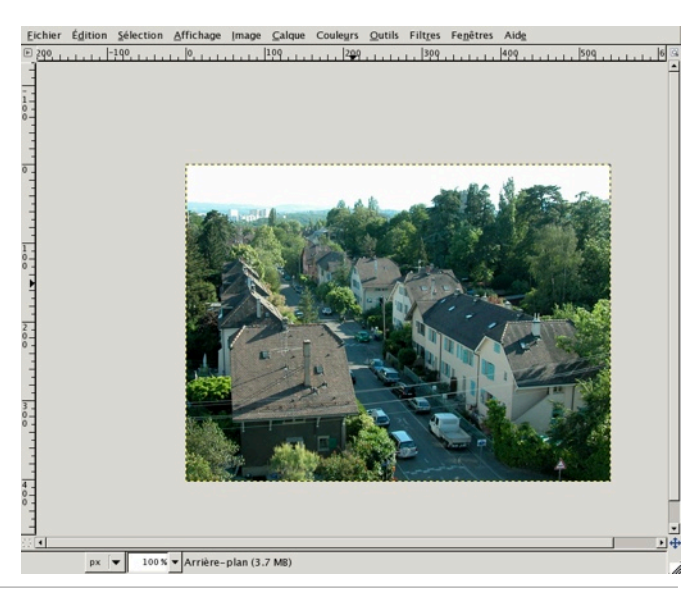

Découpage Calque actuel seulement ..... Autoriser l'agrandissement Étendre depuis le centre Fixé : Proportions 800:600 2 Position : \$ рх 129 + 189 Taille : \$ рх \* 540 403 Mise en évidence 9 껆 1

La zone de recadrage peut-être modifiée avec la souris, à l'aide de « zones carrées » situées dans les angles.

http://docs.gimp.org/fr/gimp-tutorial-quickie-crop.html

Cette opération est utilisée pour« réduire » la taille réelle d'une image.

Menu / Image / Échelle et taille de l'image...

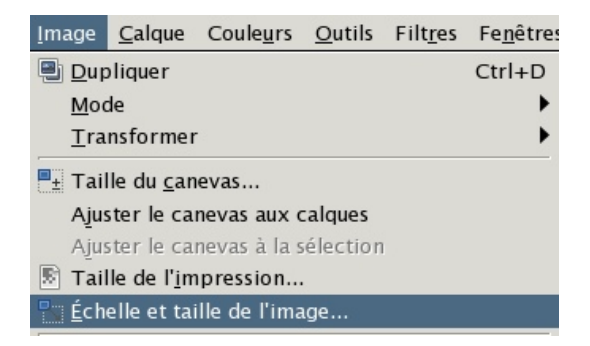

| Échelle et 1<br>recadrage.jpg-1 | aille de l'image                                               |  |  |  |  |  |
|---------------------------------|----------------------------------------------------------------|--|--|--|--|--|
| Taille d'image                  |                                                                |  |  |  |  |  |
| Largeur :                       | 800 T g                                                        |  |  |  |  |  |
| Hauteur :                       | 600 🗘 pixels 🗘                                                 |  |  |  |  |  |
|                                 | 800 x 600 pixels                                               |  |  |  |  |  |
| Résolution X :                  | 300.000                                                        |  |  |  |  |  |
| Résolution <u>Y</u> :           | 300.000 ★ pixels/in ◆                                          |  |  |  |  |  |
| Qualité                         |                                                                |  |  |  |  |  |
| Interpolation :                 | Cubique                                                        |  |  |  |  |  |
|                                 |                                                                |  |  |  |  |  |
| 🔀 Aid <u>e</u>                  | 🕄 <u>R</u> éinitialiser 🛛 🎇 A <u>n</u> nuler 🔍 <u>É</u> chelle |  |  |  |  |  |

## Taille du canevas

Cette opération est utilisée pour « augmenter » l'espace de travail.

| <u>I</u> mage                     | <u>C</u> alque | Coule <u>u</u> rs | <u>O</u> utils | Filt <u>r</u> es | Fe <u>n</u> êtres |  |  |
|-----------------------------------|----------------|-------------------|----------------|------------------|-------------------|--|--|
| 📳 Dup                             | Ctrl+D         |                   |                |                  |                   |  |  |
| Mod                               | •              |                   |                |                  |                   |  |  |
| <u>T</u> ra                       | •              |                   |                |                  |                   |  |  |
|                                   |                |                   |                |                  |                   |  |  |
| Ajuster le canevas aux calques    |                |                   |                |                  |                   |  |  |
| Ajuster le canevas à la sélection |                |                   |                |                  |                   |  |  |
| 🗟 Taille de l' <u>i</u> mpression |                |                   |                |                  |                   |  |  |
| 🔍 Échelle et taille de l'image    |                |                   |                |                  |                   |  |  |
| -                                 |                |                   |                |                  |                   |  |  |

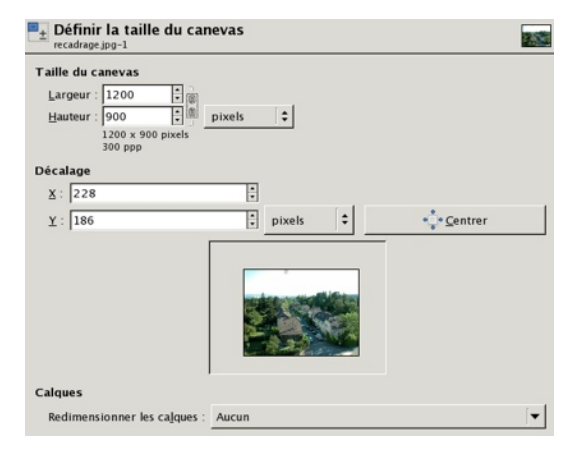

http://docs.gimp.org/fr/gimp-tutorial-quickie-scale.html

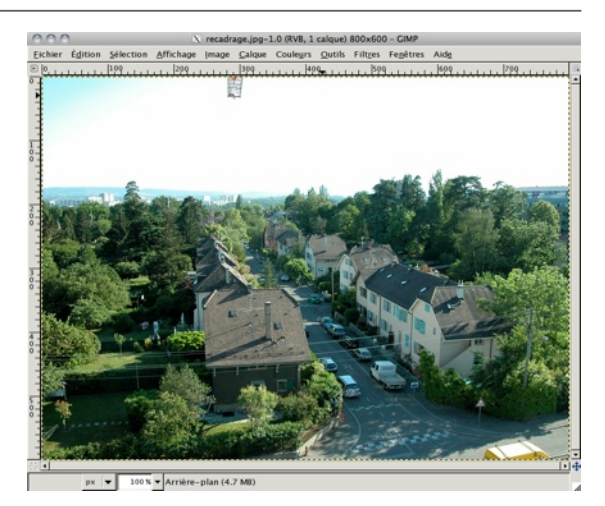

Image: Section Selection Selectio

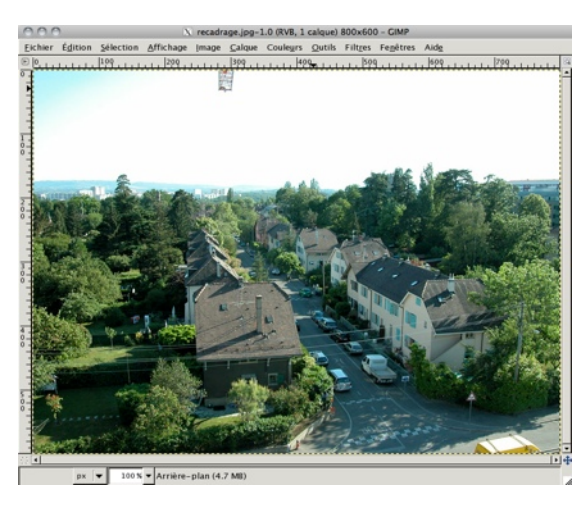

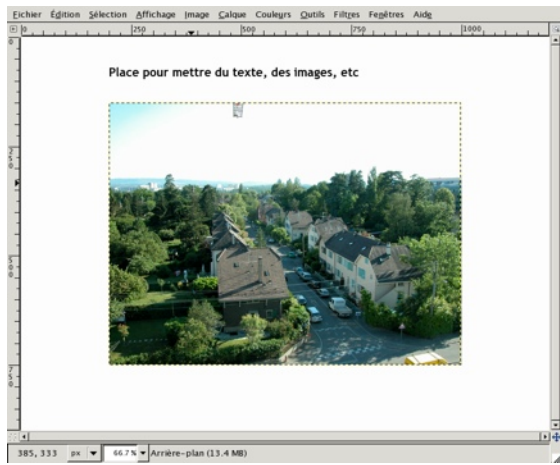